## INSTRUCTIONS FOR SAVING IN PDF/A FORMAT AND ARCHIVING THE THESIS

Export a Word document in pdf/a format as follows:

select File  $\rightarrow$  Export  $\rightarrow$  Create PDF or XPS document  $\rightarrow$  Create PDF/XPS.

A new window opens, select **Options**.

Image 1. Export in PDF/A format, screenshot 1

| 🔃 Save As                                                |                                       |          |                           |               | ×       |
|----------------------------------------------------------|---------------------------------------|----------|---------------------------|---------------|---------|
| ← → • ↑                                                  | > This PC > Documents                 | > Kansio | 5 v                       | Search Kansio | Q       |
| Organize 👻 Ne                                            | w folder                              |          |                           |               | III - 🕜 |
| 📌 Quick access                                           | ▲ Name                                | ^        | Date modifie              | d Type        | Size    |
| Desktop<br>Downloads                                     | *                                     |          | No items match your searc | .n.           |         |
| Pictures                                                 | * v <                                 |          |                           |               |         |
| File name:                                               | File example.pdf                      |          |                           |               | ~       |
| Save as type:                                            | PDF (*.pdf)                           |          |                           |               | ~       |
| Authors:                                                 | Add an author                         | Tags     | : Add a tag               |               |         |
| Optimize for:  Standard (publishing online and printing) |                                       | 3        | Options                   | - 4-          |         |
|                                                          | O Minimum size<br>(publishing online) |          | Open file after publish   | ning          |         |
| ∧ Hide Folders                                           |                                       |          | Tools 🔻                   | Save          | Cancel  |

Another new window opens. Select to **create bookmarks using headers** and **PDF/A compatible** on PDF settings. (Image 2 ). Do not make any other changes. Finish by clicking OK.

Image 2 Create bookmarks from headers and export in PDF/A format, screenshot 2

| stand 12 in the second standard standard stand |            |      |
|----------------------------------------------------------------------------------------------------|------------|------|
| Options                                                                                                    | ?          | ×    |
| Page range                                                                                                    |            |      |
|                                                                                                    |            |      |
| O Curr <u>e</u> nt page                                                                                                    |            |      |
| O Selection                                                                                                    |            |      |
| O Page(s) From: 1 ▲                                                                                                    | To: 1      | *    |
| Publish what                                                                                                    |            |      |
| Document                                                                                                    |            |      |
| O Document showing markup                                                                                                    |            |      |
| Include non-printing information                                                                                                    |            |      |
| Create bookmarks using:                                                                                                    |            |      |
| • <u>H</u> eadings                                                                                                    |            |      |
| Word bookmarks                                                                                                    |            |      |
| Document properties                                                                                                    |            |      |
| Document structure tags for acce                                                                                                    | essibility |      |
| PDF options                                                                                                    |            |      |
| PDF/A compliant                                                                                                    |            |      |
| Optimize for image guality                                                                                                    |            |      |
| Bitmap text when fonts may not                                                                                                    | be embedde | ed   |
| Encrypt the document with a pas                                                                                                    | sword      |      |
| ОК                                                                                                    | Car        | ncel |

## How to upload your thesis into Theseus or HAMK internal thesis archive

The Theses are primarily published in Theseus, the common thesis database of universities of applied sciences. The theses published in Theseus are publicly available on the internet for anyone to read. For more detailed instructions on how to save your thesis, see <a href="http://submissions.theseus.fi/">http://submissions.theseus.fi/</a>.

If the thesis is not to be published in Theseus, you must submit it through Funet's FileSender service (<u>https://filesender.funet.fi/</u>) to the receiver <u>opinnaytetyo.arkisto@hamk.fi</u>. The thesis is transferred to HAMK internal thesis archive, where it can only be read by users in the HAMK network.

The library notifies you and the supervisor specified in the thesis after the thesis has been archived. Add a link for published / archived thesis to Wihi-system. For theses published in Theseus, please use the permanent address (URN identifier). For theses archived in the HAMK internal thesis archive, please use a Finna-link you'll receive from the library after your thesis has been archived. The supervisor checks the link and the saved thesis on Theseus or HAMK internal thesis archive and approves it.